## METODIKA PLATEB GOPAY – možnosti úhrady služeb za ubytování a poplatků s tím spojených

Nyní máte možnost nového způsobu úhrady ubytování, služeb a poplatků s ubytováním spojených. Úhradu kolejného můžete platit platební kartou nebo on-line převodem přímo v ubytovacím systému ISKAM4. Pro přihlášení do systému použijte prosím odkaz: <u>https://ubytovani.vscht.cz/login</u>

|               | •\$•                       |                                                     | Účet • Ubytování •                                                           | Odkazy <del>v</del> | ODHLÁSIT           |        |  |
|---------------|----------------------------|-----------------------------------------------------|------------------------------------------------------------------------------|---------------------|--------------------|--------|--|
|               | ZÁKLADNÍ ÚDAJE             |                                                     |                                                                              | F                   | IPRAVIT            |        |  |
|               |                            | Jméno:<br>Příjmení:<br>Adresa:<br>Mobil:<br>E-mail: | Jan<br>Novak<br>Slovenska 23, 14800 Pral<br>777888999<br>muj.email@gmail.com | ha                  |                    |        |  |
|               | Hiavní konto:              | Koresp. e-mail:<br>Bankovní účet                    | 0012345871 / 0800<br>О Ка                                                    |                     | Φ                  |        |  |
|               | NABIT A UHRADIT POHLEDÁVKY | GoPay                                               | Gr 👥 the second                                                              | VISA VISA           | Verifieday<br>VISA |        |  |
|               | KONTAKTNÍ OSOBA            |                                                     |                                                                              | ٦                   | IPRAVIT            |        |  |
| - SKRÝT PANEL | POHLEDÁVKY PŘED SPLATNOSTÍ |                                                     |                                                                              |                     |                    | KONTAK |  |

Jak ukazuje názorný obrázek, můžete zaplatit splatné a nesplatné pohledávky najednou!

Následně prosím klikněte na ikonu NABÍT a UHRADIT POHLEDÁVKY.

|               | •\$•                                        |                                                                                                    | Účet + Ubytování + C                                                                              | odkazy + ODHLÁSI               | т |         |            |
|---------------|---------------------------------------------|----------------------------------------------------------------------------------------------------|---------------------------------------------------------------------------------------------------|--------------------------------|---|---------|------------|
|               | ZÁKLADNÍ ÚDAJE                              | Nabit a uhradit pohlodávky ×<br>Uhradit pohlodávky po splatnosti<br>Uhradit pohlodávky před splatností<br>Kasit<br>Mabit<br>E-mait<br>Korosp. o-mait<br>Bantovní účet | Jan<br>Novak<br>Slovenska 23, 14800 Preha<br>777888990<br>mujemail@gmail.com<br>o012349671 / 0800 | <i>F</i> ⊔PRAVIT               |   |         |            |
|               | Highni konto :<br>Nagita uhradit rohlodávky | Galley (                                                                                                    | OKC                                                                                               | (ISA VISA Verificative<br>VISA |   |         |            |
|               | KONTAKTNÍ OSOBA                             |                                                                                                    |                                                                                                   | <b>₽</b> UPRAVIT               |   |         |            |
| - SKRŸT PANEL | AKTUÁLNĚ SPLATNÉ POHLE<br>SPLATNOSTI        | DÁVKY A NEUHRAZENÉ                                                                                                    | Pohledávky po                                                                                     | )                              |   | ONTAKTY | @ LANGUAGE |

Vyberte z následující nabídky variantu, kterou chcete zaplatit. Můžete vybrat obě najednou.

Po kliknutí na tlačítko NABÍT se Vám otevře níže vyobrazené okno.

| •\$•                                                                                                    |                | Účet -                  | - Ubytování <del>-</del> | Odkazy <del>-</del> | ODHLÁSIT |  |
|----------------------------------------------------------------------------------------------------|----------------|-------------------------|--------------------------|---------------------|----------|--|
| NABÍT KONTO                                                                                                    |                |                         |                          |                     |          |  |
| Částka:                                                                                                    | 4524           | KČ                      |                          |                     |          |  |
| Částka k zaplacení je navýšená o popk                                                                          | atek za zpraco | vání platby ve výší 2 % |                          |                     |          |  |
| K unrade:<br>Provedením platby souhlasite s plateb                                                             | ními podmínko  | mi uvedenými v Obchoo   | dních podmínkach         |                     |          |  |
| Provodinim palaty soundates (palate) Provodinim palaty soundates (palate) Provodinim palaty soundates (palate) | PI             | attební bránou**        | NABÎT ONLINE             | s přípsána.         |          |  |
|                                                                                                    |                |                         |                          |                     |          |  |
|                                                                                                    |                |                         |                          |                     |          |  |

## - SKRÝT PANEL

Do kolonky ČÁSTKA se Vám předepíše hodnota vztahující se k předešlé vybrané kategorii pohledávky, kterou jste si zatrhnul(a). Můžete samozřejmě výši částky změnit dle Vaší potřeby.

<u>Upozornění: každá platba je navýšena o bankovní poplatek za zpracování platby, její výše je VŽDY</u> <u>uvedena pod částkou, kterou zrovna dobíjíte. Výše poplatku se může v čase měnit.</u>

Pokud souhlasíte s částkou k úhradě, klikněte opět na tlačítko NABÍT ONLINE. Ihned dojde k přesměrování na platební bránu.

Po následné úhradě (potvrzením úhrady) budete přesměrování zpět do svého účtu v ubytovacím systému ISKAM4 a zobrazí potvrzení zaplacení.

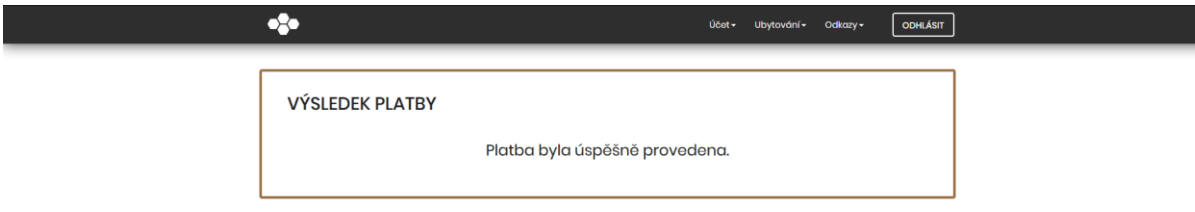

Na úvodní obrazovce "Základní údaje" zmizí nabídka zaplacené pohledávky. Pokud byly vybrány a zaplaceny všechny pohledávky, zmizí i samotná nabídka na jejich úhradu.

Přehled Vašich úhrad, můžete sledovat v sekci KONTA.

| •\$•             | Účet <del>-</del> | Ubytování <del>-</del> | Odkazy <del>-</del> | ODHLÁSIT            |
|------------------|-------------------|------------------------|---------------------|---------------------|
|                  | Základní údaje    |                        |                     |                     |
| KONTA            | Konta             |                        |                     |                     |
| Typ konta        |                   | Zůstatek               | Detail              |                     |
| Hlavní konto     |                   | 0 KČ                   | ۲                   | Nobit               |
| Ubytovací kauce  |                   | 0 Kč                   |                     |                     |
| Rozorvační kauco |                   | 0 KČ                   |                     |                     |
|                  | GoPay GP          | Master<br>nasts        | VISA                | Verified by<br>VISA |

SKRÝT PANEL

V případě, že se Vám nedaří zaslat požadovanou finanční částku pomocí Vámi vybrané platební metody, neprodleně nás kontaktujte na <u>iskam@vscht-suz.cz</u>.

SÚZ VŠCHT